Ministerio de Educación E CHILE LO HACEMOS TODOS

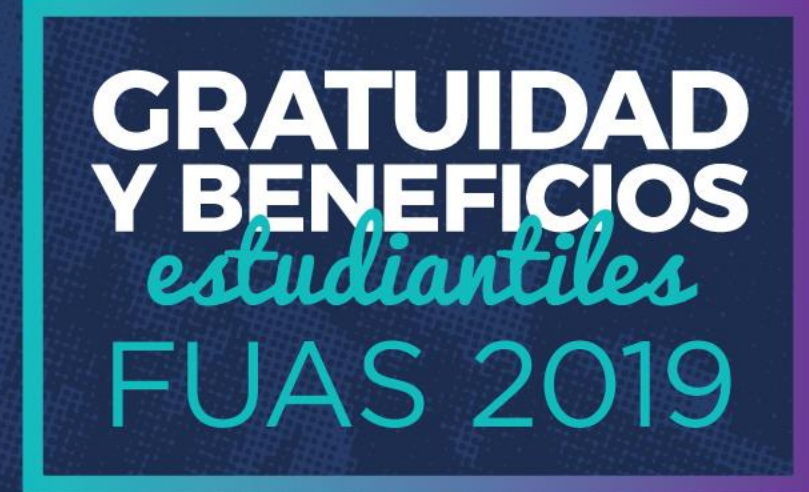

MANUAL DE INSCRIPCIÓN

#### BECAS DE REPARACIÓN VALECH TITULARES Y TRASPASO

2° proceso: 14 de febrero al 14 de marzo de 2019

**FEBRERO**, 2019

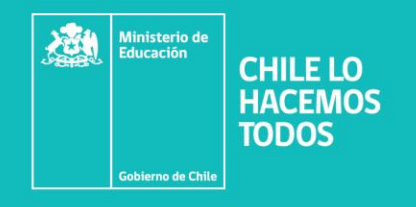

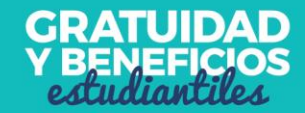

#### O

# Introducción

Para acceder a este formulario, primero debes inscribirte en la plataforma FUAS (www.fuas.cl). A continuación te detallaremos los pasos a seguir.

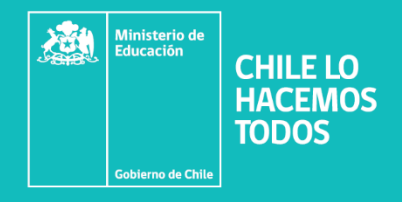

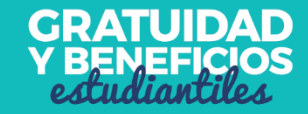

## ¿Qué es el FUAS?

El FUAS (Formulario Único de Acreditación Socioeconómica), es el **primer paso** para acceder a los beneficios estudiantiles y obtener financiamiento en la Educación Superior, ya sea **Gratuidad**, **Becas** y/o **Créditos** de arancel del Estado, además de la **Beca de Alimentación que entrega la Junaeb.** 

También es el portal de ingreso a los formularios para optar a las becas **Vocación de Profesor y de Reparación.** 

Te recomendamos que revises bien los formularios, de manera que completes él o los que correspondan.

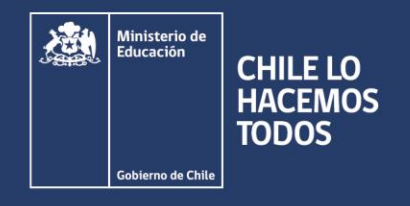

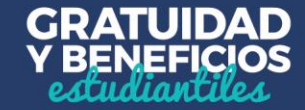

# Ingreso a FUAS

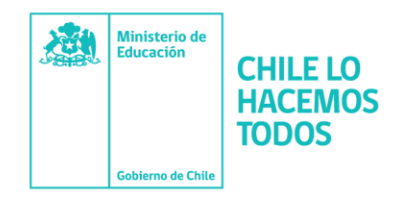

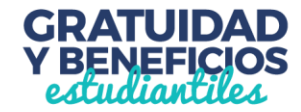

## a) Ingreso para estudiantes que llenan por primera vez el FUAS

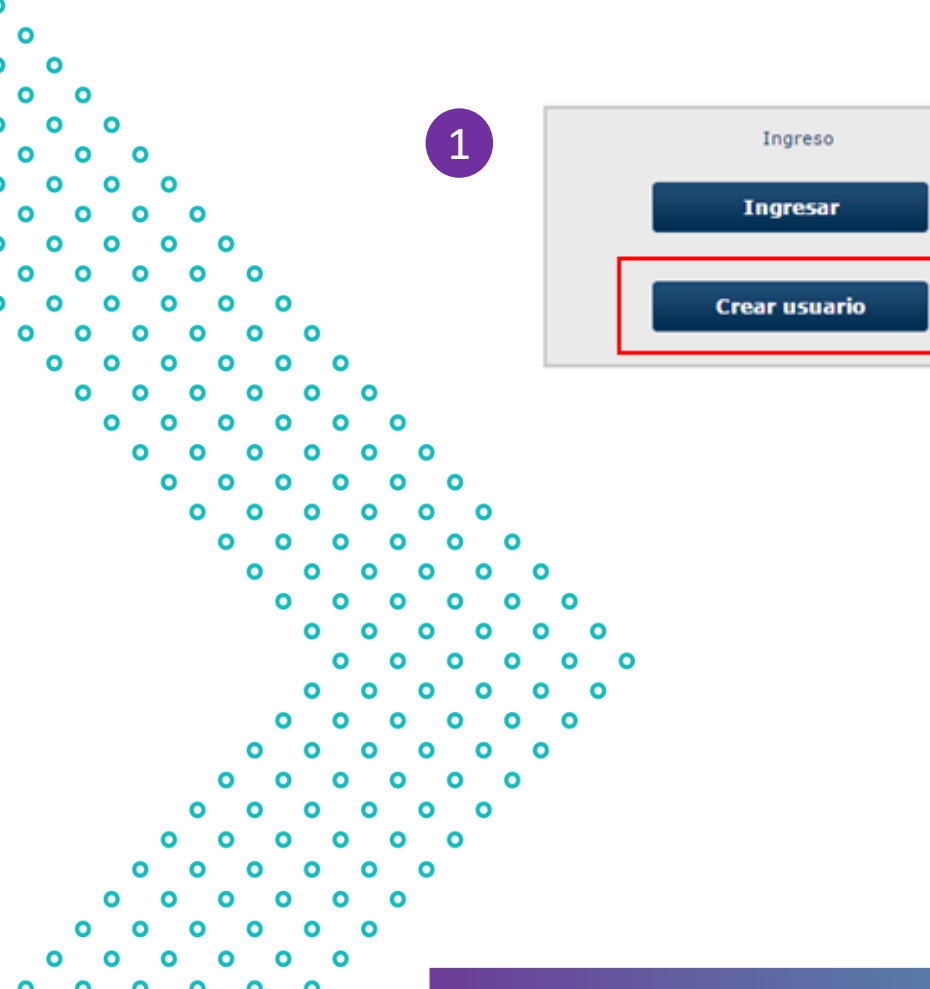

Debes crear un usuario para poder completar tu formulario online. Para ello, haz clic en "Crear usuario".

NOTA: Considera que tu sesión durará 30 minutos y que puedes ingresar las veces que estimes conveniente hasta que se cumplan los plazos de postulación.

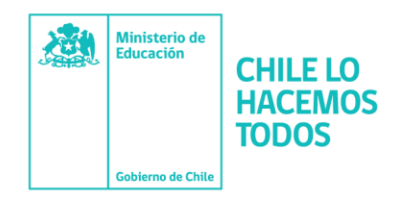

0

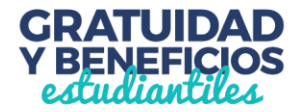

## a) Ingreso para estudiantes que llenan por primera vez el FUAS

Completa tus datos personales. Es importante que el correo que informes sea uno que revises frecuentemente y que la contraseña sea fácil de recordar. Para finalizar tu registro, es necesario que leas y aceptes los términos y condiciones para participar del proceso de inscripción.

|    | ,  | 0  | 0      |     |          | 0 |        |   |   |                       |                                    |                             |                                         |          |                      |             |                |   |
|----|----|----|--------|-----|----------|---|--------|---|---|-----------------------|------------------------------------|-----------------------------|-----------------------------------------|----------|----------------------|-------------|----------------|---|
| ۰, | ्  | 0  | •      | ۰,  | ्०       |   | 0      |   |   |                       | IMPORTANTE: Ing<br>exactamente con | resa tus nom<br>no aparecen | bres y apellidos<br>en tu Cédula de Ide | entidad  |                      |             |                |   |
|    | ်၀ | Ŭ, | ۰ ۵    | ິ   | ,<br>o   | Ŭ | ິ      | 0 |   | RUT*:                 |                                    | Ejemple                     | p: 11.111.111-1                         |          | Correo electrónico*: |             |                |   |
|    |    | 0  | 0      | ં   | <b>)</b> | 0 | 0      |   | 0 | Nombres*:             |                                    |                             |                                         |          | Confirmar correo*:   |             |                |   |
|    |    |    | 0<br>0 | ° ( | 0        | 0 | 0<br>0 | 0 | 0 | Apellido paterno*:    |                                    |                             |                                         |          |                      |             |                |   |
|    |    |    |        | 0   | 0        | ( | 0      | 0 | • | Apellido materno":    |                                    |                             |                                         |          |                      |             |                |   |
|    |    |    |        | C   | )        | 0 | 0      |   | 0 | Fecha de nacimiento*: | 3-ene-1986                         | 🛄 Ejemp                     | lo: 14-09-1990                          |          | Contraseña*:         |             | Repetir: ••••• |   |
|    |    |    |        |     | 0        |   | 0      | 0 | • |                       |                                    |                             |                                         |          |                      | Largo minim | o 6 caracteres |   |
|    |    |    |        |     |          | 0 | 0      |   | 0 | Género*:              | femenino                           | mas                         | culino                                  |          | Pregunta secreta*:   | Capital de  | algún país     | • |
|    |    |    |        |     |          | ( | 0      | 0 | • | 1110                  |                                    |                             |                                         |          | Respuesta secreta*:  | santiago    |                |   |
|    |    |    |        |     |          |   | 0      |   | 0 |                       |                                    |                             |                                         |          |                      |             |                |   |
|    |    |    |        |     |          | ( | 0      | 0 | • | 0 0 0                 |                                    |                             | Acepto                                  | términos | v acuerdos           |             |                |   |
|    |    |    |        |     |          | 0 | 0      |   | 0 | 0 0 0                 |                                    |                             |                                         |          | ,                    |             |                |   |
|    |    |    |        |     | 0        |   | 0      | 0 | • | 0 0                   |                                    |                             |                                         |          |                      |             |                |   |
|    |    |    |        | C   |          | 0 | 0      |   | 0 | 0 0                   |                                    |                             |                                         |          |                      |             |                |   |
|    |    |    |        | 0   | 0        |   | 0      | 0 |   | 0                     |                                    |                             | Cancela                                 | r Rec    | istrarme             |             |                |   |
|    |    |    | 0      | C   |          | 0 | 0      |   | 0 | 0                     |                                    |                             |                                         |          |                      |             |                |   |
|    |    |    | 0      | 0   | 0        |   | 0      | 0 | • | )                     |                                    |                             |                                         |          |                      |             |                |   |
|    |    | 0  | 0      | C   |          | 0 | 0      |   | 0 |                       |                                    |                             |                                         |          |                      |             |                |   |
|    | 0  |    | 0      | 0   | 0        |   | 0      | 0 |   |                       |                                    |                             |                                         |          |                      |             |                |   |
| •  | )  | 0  | 0      | C   |          | 0 | 0      |   |   |                       |                                    |                             |                                         |          |                      |             |                |   |
| -  |    |    | _      | -   | _        |   | _      |   |   |                       |                                    |                             |                                         |          |                      |             |                |   |

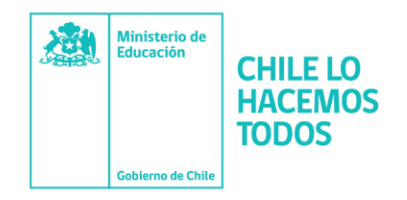

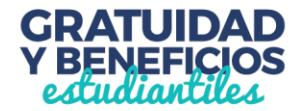

Ingresa al formulario que desees completar.

En tu caso, para optar a las **Becas de Reparación 2019**, debes elegir el formulario correspondiente (La inscripción a este beneficio es de carácter restringido, por lo tanto, no todos los RUT tienen acceso a él).

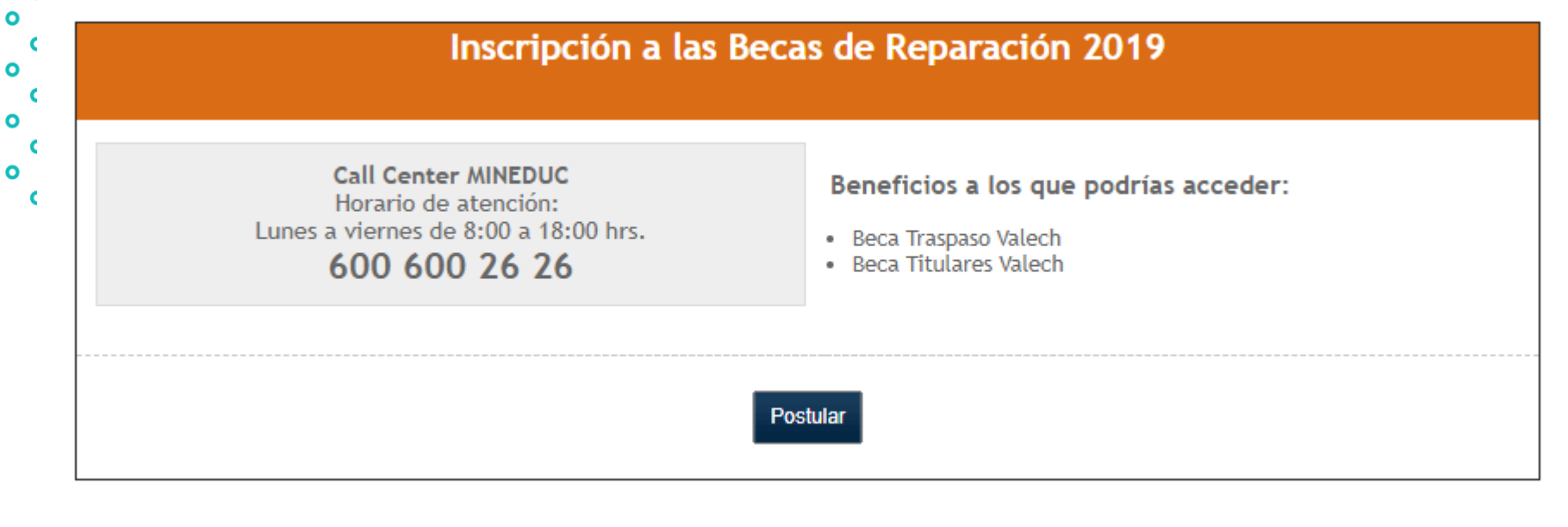

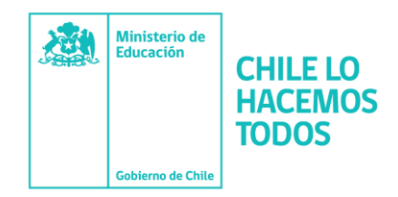

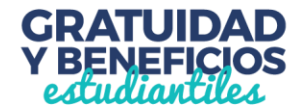

# b) Ingreso para estudiantes que tienen una cuenta en el FUAS

Haz clic en "Ingresar" y completa tu RUT y contraseña (que debe tener seis caracteres como mínimo). Si no recuerdas tu clave, podrás recuperarla a través de la opción "Olvidé mi contraseña", o llamando al 600 600 2626.

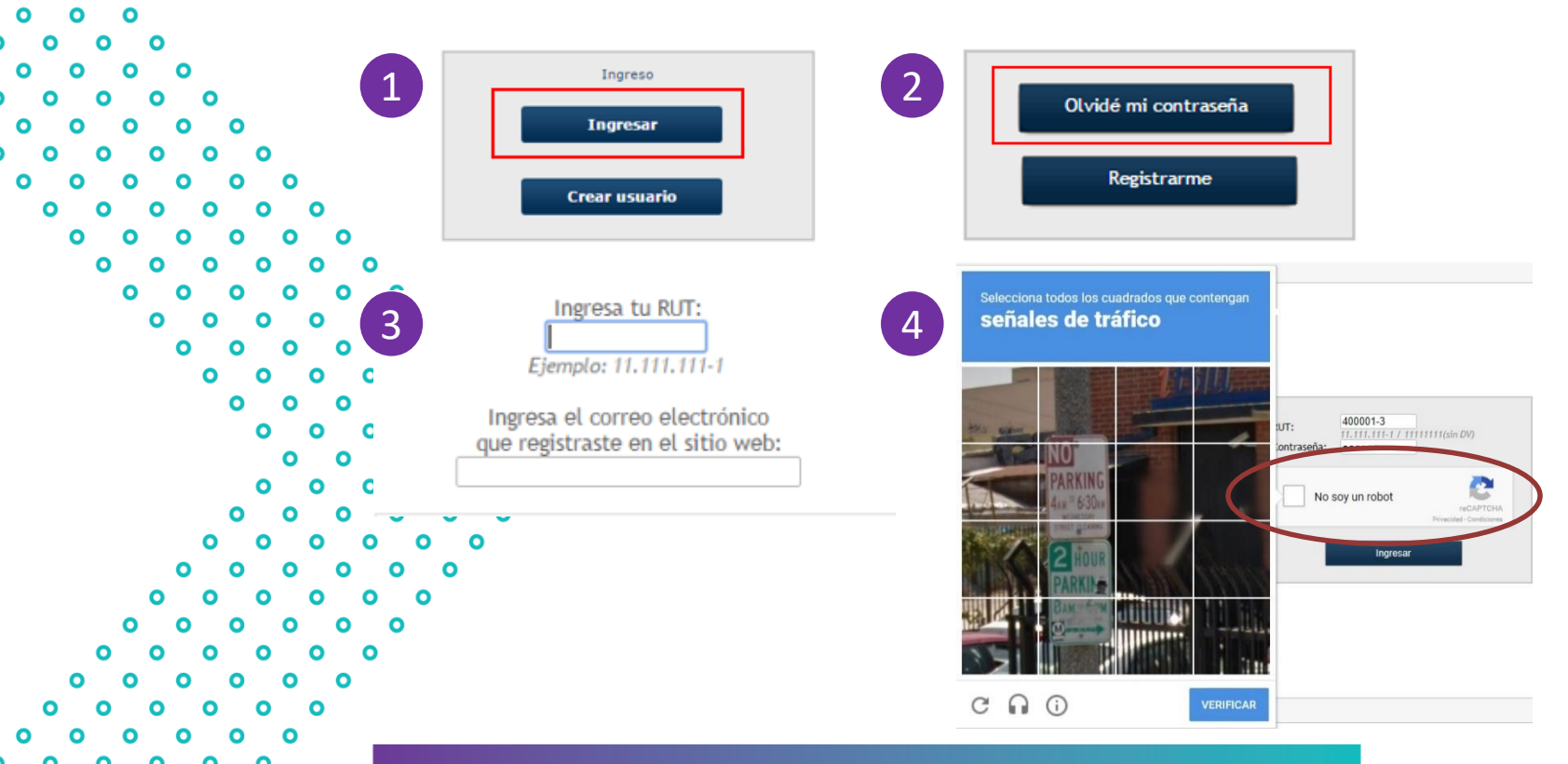

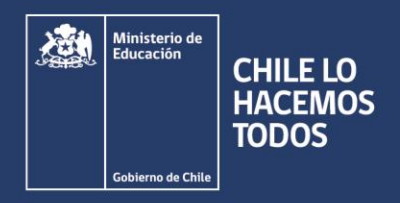

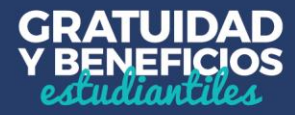

### Detalle del Formulario Becas de Reparación

٠  $\triangleright$ <u>o o o c ></u>

- El **Formulario Beca de Reparación** es de carácter restringido y podrán acceder él sólo Titulares y Traspasos Valech. Si el postulante es Titular, deberá completar su propio número de carnet en la sección "RUT", mientras que quienes hayan recibido el traspaso del beneficio, deberán escoger dentro de una lista- el RUT correspondiente al familiar Titular de la beca (puede haber casos que incluyan una amplia cantidad de RUT).
- En este formulario, existen cinco casos, perfiles o tipos de postulación, uno para Titulares y cuatro para Traspaso. Para cada uno de estos casos debes presentar un documento principal (o Anexo), más varios antecedentes adicionales, los que tendrás que subir o cargar en el formulario, en formato PDF. La lista de documentos a presentar variará según el tipo de postulación. A continuación se detallan los cinco perfiles:

#### Titular

- Traspaso con Titular vivo
- Traspaso con Titular fallecido, con Traspaso previamente realizado
- Traspaso con Titular fallecido, con posesión efectiva
- Traspaso con Titular fallecido, sin posesión efectiva

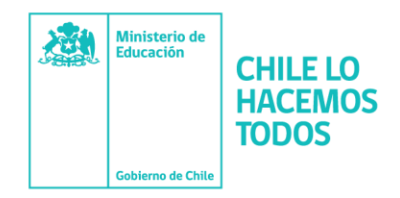

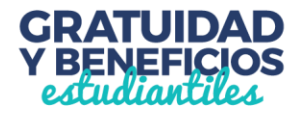

### 1. Antecedentes del alumno

| O Datos del titula                                                                                                    | ir -                                                                                                    |
|----------------------------------------------------------------------------------------------------|----------------------------------------------------------------------------------------------------|
| 0 0                                                                                                    |                                                                                                    |
| O O RUT:                                                                                                    | 139-2 Beneficio: Traspaso                                                                                                    |
| Nombres:                                                                                                    | Documento a presentar: Formulario de traspaso sin poseción ef                                                                                                    |
| 0 0 0 1010103.                                                                                                    | bocaniento a presentar.                                                                                                    |
|                                                                                                    |                                                                                                    |
| , , , , , , , , , , , , , , , , , , ,                                                                                                    |                                                                                                    |
|                                                                                                    |                                                                                                    |
| 🕨 o o 💁 🕻 Sienelc                                                                                                    | ampo "Beneficio" escoges la modalidad "Traspaso" en el campo "Docume                                                                                                    |
|                                                                                                    | ampo benenelo escoges la moduliada maspaso, en el campo bocanic                                                                                                    |
|                                                                                                    |                                                                                                    |
| a presen                                                                                                    | ntar" debes elegir la opción de formulario que corresponda a tu tipo                                                                                                    |
| a presen                                                                                                    | ntar" debes elegir la opción de formulario que corresponda a tu tipo<br>jón. Esto ocurre porque el RUT Titular de la beca puede estar ligado a má                                                                                                    |
| a presen                                                                                                    | ntar" debes elegir la opción de formulario que corresponda a tu tipo<br>ión. Esto ocurre porque el RUT Titular de la beca puede estar ligado a má                                                                                                    |
| a presen<br>postulaci<br>un caso (                                                                                                    | ntar" debes elegir la opción de formulario que corresponda a tu tipo<br>ión. Esto ocurre porque el RUT Titular de la beca puede estar ligado a má<br>recuerda que son 5).                                                                                                    |
| a presen<br>postulaci<br>un caso (                                                                                                    | ntar" debes elegir la opción de formulario que corresponda a tu tipo<br>ión. Esto ocurre porque el RUT Titular de la beca puede estar ligado a má<br>recuerda que son 5).<br>•                                                                                                    |
| a presen<br>postulaci<br>un caso (                                                                                                    | ntar" debes elegir la opción de formulario que corresponda a tu tipo<br>ión. Esto ocurre porque el RUT Titular de la beca puede estar ligado a má<br>recuerda que son 5).<br>•                                                                                                    |
| a presention of the postulacion of the postulacion | ntar" debes elegir la opción de formulario que corresponda a tu tipo<br>ión. Esto ocurre porque el RUT Titular de la beca puede estar ligado a má<br>recuerda que son 5).                                                                                                    |
| a presention of the postulacion of the postulacion | ntar" debes elegir la opción de formulario que corresponda a tu tipo<br>ión. Esto ocurre porque el RUT Titular de la beca puede estar ligado a má<br>recuerda que son 5).                                                                                                    |
| a presen<br>postulaci<br>un caso (<br>Beneficio:                                                                                                    | ntar" debes elegir la opción de formulario que corresponda a tu tipo<br>ión. Esto ocurre porque el RUT Titular de la beca puede estar ligado a má<br>recuerda que son 5).                                                                                                    |
| a present<br>postulaci<br>un caso (<br>Beneficio:                                                                                                    | ntar" debes elegir la opción de formulario que corresponda a tu tipo<br>ión. Esto ocurre porque el RUT Titular de la beca puede estar ligado a má<br>recuerda que son 5).                                                                                                    |
| a presen<br>postulaci<br>un caso (<br>Beneficio:<br>Documento a pr                                                                                                    | ntar" debes elegir la opción de formulario que corresponda a tu tipo<br>ión. Esto ocurre porque el RUT Titular de la beca puede estar ligado a má<br>(recuerda que son 5).                                                                                                    |
| a presen<br>postulaci<br>un caso (<br>Beneficio:<br>Documento a pr                                                                                                    | ntar" debes elegir la opción de formulario que corresponda a tu tipo<br>ión. Esto ocurre porque el RUT Titular de la beca puede estar ligado a má<br>(recuerda que son 5).<br>•<br>resentar:<br>[Selecciona]<br>Formulario Traspaso Titular Fallecido<br>Formulario Traspaso Titular Fallecido |
| a present<br>postulaci<br>un caso (<br>Beneficio:<br>Documento a present                                                                                                    | ntar" debes elegir la opción de formulario que corresponda a tu tipo<br>ión. Esto ocurre porque el RUT Titular de la beca puede estar ligado a má<br>(recuerda que son 5).<br>•<br>•<br>•<br>•<br>•<br>•<br>•<br>•<br>•<br>•<br>•<br>•<br>•                                                    |
| a present<br>postulaci<br>un caso (<br>Beneficio:<br>Documento a present<br>o o o o<br>bocumento a present<br>o o o o o<br>bocumento a present<br>o o o o o o o o o o o o o o o o o o o                                                                                                     | ntar" debes elegir la opción de formulario que corresponda a tu tipo<br>ión. Esto ocurre porque el RUT Titular de la beca puede estar ligado a má<br>(recuerda que son 5).<br>•<br>•<br>•<br>•<br>•<br>•<br>•<br>•<br>•<br>•<br>•<br>•<br>•                                                    |
| a present<br>postulaci<br>un caso (<br>Beneficio:<br>Documento a present<br>o o o o o o o o o o o o o o o o o o o                                                                                                     | ntar" debes elegir la opción de formulario que corresponda a tu tipo<br>ión. Esto ocurre porque el RUT Titular de la beca puede estar ligado a má<br>(recuerda que son 5).<br>• resentar:                                                                                                    |

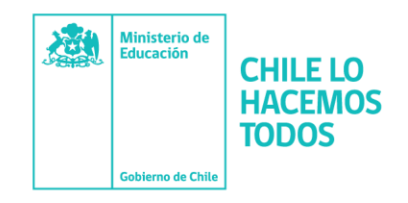

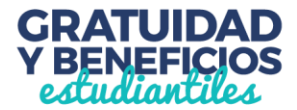

3 En esta etapa, también deberás completar los "Datos del postulante". 0 0 0 Ο 0 Datos del postulante 0 RUT: 400.000-5 Nivel de Estudio: 8 - CFT - Completa - con título técnico d 🔻 Nombres: jörge [Selecciona. Nacionalidad: 0 - Chilena Parentesco: ٠ ٧ 0 0 Estado civil: 1 - Soltero(a) . ¿A qué pueblo originario 1 - Ninguno • О pertenece? 0 0 0 Fecha de nacimiento: 1-ene-1990 0 ¿Existen en tu hogar (incluyéndote) personas que tengan alguna de las siguientes condiciones de forma 🖲 Si No 0 0 permanente: ceguera o dificultad visual; sordera o dificultad auditiva; mudez o dificultad en el habla; 0 0 0 dificultad física; problemas mentales o psiguiátricos? 0 0 0 0 0 Datos de contacto 0 0 Teléfono fijo: - 10000000 2 Celular: 0 Ejemplo: 2-25551234 Ejemplo: 999999999 • Correo electrónico: 600@test.cl

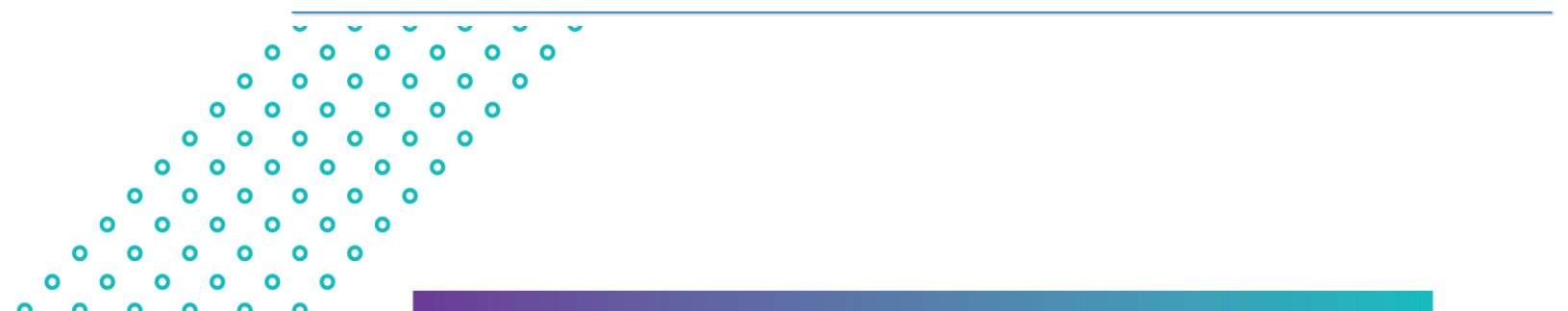

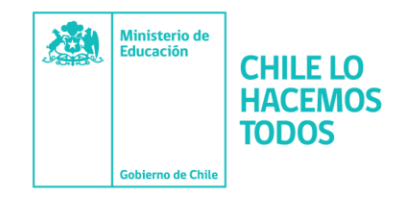

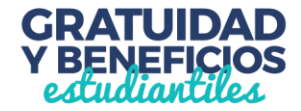

Entre los datos requeridos, también encontrarás la pestaña "Nacionalidad". Aquí 4 deberás responder si eres chileno, extranjero con permanencia definitiva o extranjero con residencia. Si eres chileno, se extenderá una lista de etnias a 0 elección, mientras que si eres extranjero, deberás seleccionar el país de origen. Nacionalidad: Extranjera con permanencia • [Selecciona...] 0 - Chilena Extranjera con permanencia definitiva 2 - Extranjera con residencia En la pestaña que dice "Nivel de estudio" debes seleccionar el nivel educacional que posees (Educación Media, Educación Superior completa o incompleta, etc.). 0 Nivel de Estudio: 17 - UNIVERSIDAD - Completa - con títu V Sin Estudios 1 - Sin estudios Educación Básica 2 - Incompleta 3 - Completa Educación Media 4 - Incompleta 5 - Completa 6 - Completa con título técnico de nivel medio Educación Superior 7 - CFT - Incompleta 8 - CFT - Completa - con título técnico de nivel superior 9 - IP - Incompleta 10 - IP - Completa - con título técnico de nivel superior 11 - IP - Completa - con título profesional 12 - UNIVERSIDAD - Incompleta

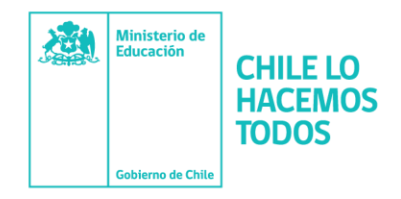

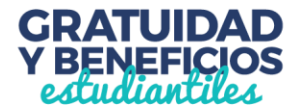

**IMPORTANTE**: Si eres alumno de cuarto medio, y aún no has egresado, igualmente debes seleccionar "Educación Media" "5-Completa".

|                                       | Nivel de Estudio:                      | 5 - Completa                                  |
|---------------------------------------|----------------------------------------|-----------------------------------------------|
|                                       | Selecciona                             | A                                             |
| 0 0                                   | [Selecciona]                           |                                               |
|                                       | Sin Estudios                           |                                               |
| 0 0 0 0                               | 1 - Sin estudios                       | ¢                                             |
| 0 0 0 0                               | Educación Básica                       |                                               |
| , , , , , , , , , , , , , , , , , , , | 2 - Incompleta                         |                                               |
| 0 0 0 0 0 18                          | 2 Complete                             |                                               |
| 0 0 0 0 0 0 Z (                       | 3 - Completa                           |                                               |
|                                       | Educación Media                        |                                               |
| 0 0 0 0 0 0                           | 4 - Incompleta                         |                                               |
| 0 0 0 0 0 0                           | 5 - Completa                           |                                               |
|                                       | 6 - Completa con título técnico d      | e nivel medio                                 |
| 0 0 0 0                               | Educación Superior                     |                                               |
| 0 0 0 0                               | 7 - CFT - Incompleta                   |                                               |
|                                       | 8 - CFT - Completa - con título té     | cnico de nivel superior                       |
| 0 0 0                                 | 9 - IP - Incompleta                    |                                               |
|                                       | 10 ID Complete constituie tée          |                                               |
|                                       | · · ·                                  |                                               |
| ο ο ο ο ΙΜΙ                           | PORTANTE: Según el nivel de es         | tudio que escojas, puedes recibir mensajes de |
|                                       | rta en tu comprobante final.           |                                               |
|                                       | •                                      |                                               |
| 0 0 0 0 0 0 Rov                       | <i>v</i> isa con atención tu comprohar | nte de inscrinción y los mensaies de alerta   |
|                                       |                                        | ite de inscripción y los mensajes de alerta.  |
|                                       |                                        |                                               |

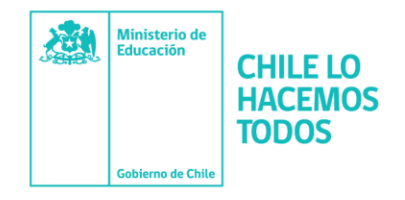

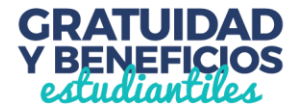

6

En esta etapa también podrás indicar si alguna de las personas que conforman tu grupo familiar tiene alguna **discapacidad**, pero a diferencia del formulario general de inscripción a Gratuidad, Becas de Arancel y Créditos, **NO** tendrás que completar una encuesta adicional sobre esta discapacidad.

¿Existen en tu hogar (incluyéndote) personas que tengan alguna de las siguientes condiciones de forma permanente: Ceguera o dificultad visual; Sordera o dificultad auditiva; Mudez o dificultad en el habla; Dificultad física; Problemas mentales o psiquiátricos? ●Si ○No

```
0
```

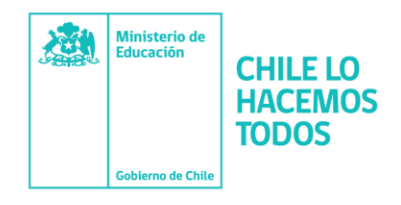

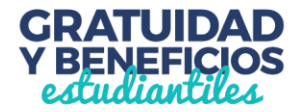

7

Deberás completar tus Notas de Enseñanza Media.

Además, quienes aún no ingresan a la Educación Superior, deberán escoger "sin matrícula en Institución de Educación Superior" y seleccionar "2019" como año de ingreso.

En el caso de los estudiantes que ya cursan una carrera, también se solicitará la **Institución Educacional y el último año de su matrícula en ésta.** 

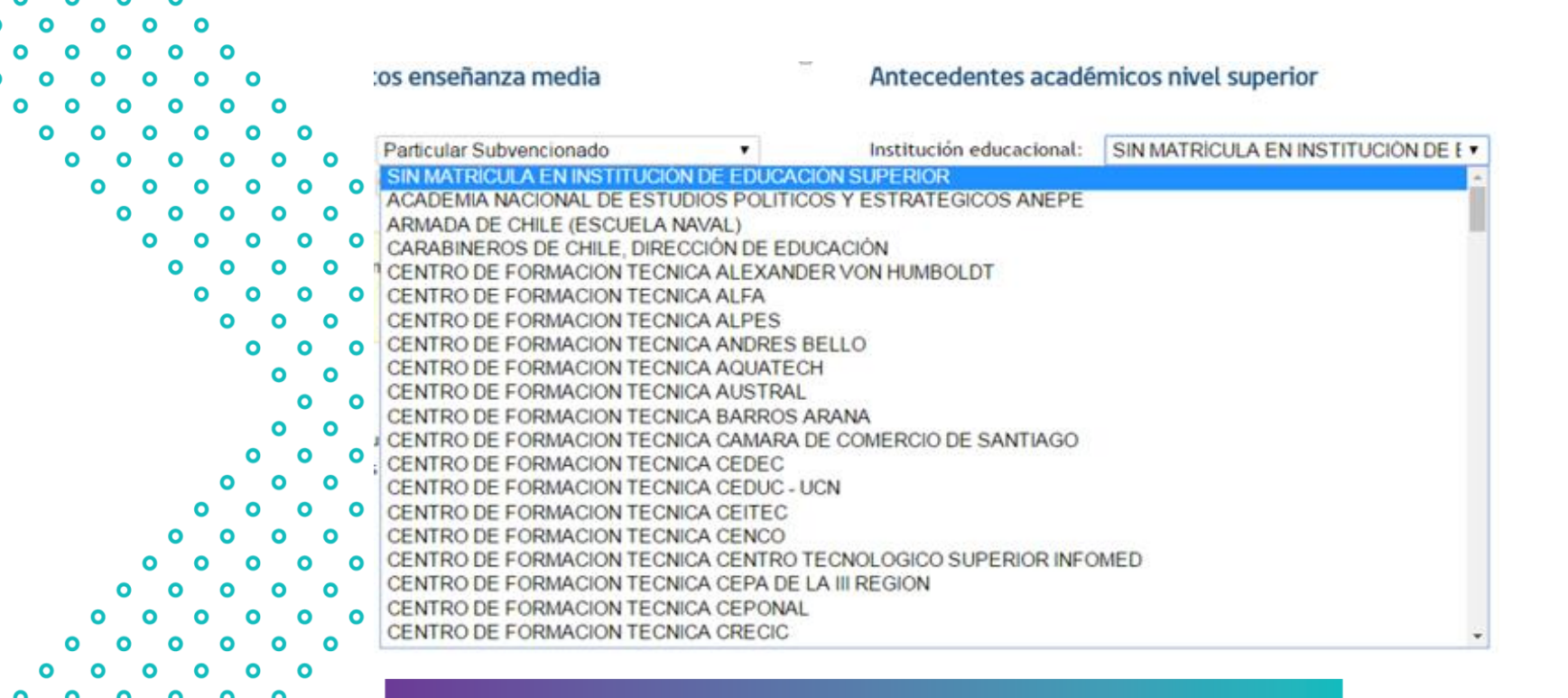

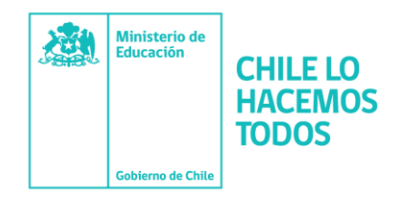

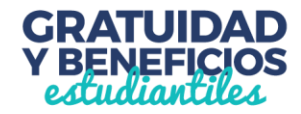

#### 2. Documentos a presentar

- Recuerda que en este formulario, la lista de documentos a presentar variará según el caso o tipo de inscripción, y éstos deben ser cargados en el sitio en formato PDF.
- Los formularios específicos para cada caso, o Anexos están disponibles para descarga en el sitio www.beneficiosestudiantiles.cl, en la ficha de las Becas de Reparación.

Recuerda que podrás ingresar al formulario y cargar los documentos requeridos todas las veces que necesites, pero debes saber que el último PDF enviado para cada tipo de documento será el que el Ministerio de Educación utilizará para el proceso de validación de antecedentes, al momento de la asignación del beneficio.

0

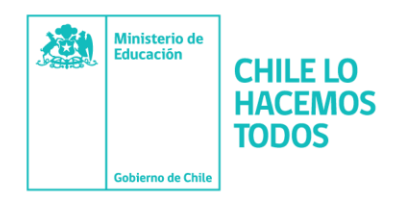

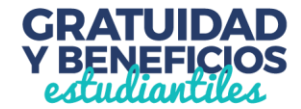

#### Titulares

- Anexo Nº4: Formulario de aceptación del beneficio educacional contemplado en la Ley N°19.992.
- Fotocopia de Cédula de Identidad.
- Fotocopia legalizada de Licencia de Enseñanza Media, o documento original disponible de forma gratuita en el portal Ayuda Mineduc
- Fotocopia Comprobante de Matrícula que señale carrera y arancel del año 2019.

#### Traspaso

Ο

0

0

0 0

Ο

- Todos los casos
- Anexo N°5: Carta de aceptación del beneficio.
- Certificado de nacimiento del postulante (para Asignación Familiar).
- Fotocopia de Cédula de Identidad del Postulante, por ambos lados.
- Certificado de nacimiento del padre o madre del postulante, si el Titular es un abuelo o abuela.
- Fotocopia legalizada de Licencia de Enseñanza Media del Postulante.
- Fotocopia Comprobante de Matrícula del Postulante, que señale carrera y arancel del año 2019.

Adicionalmente, y dependiendo de su situación, los postulantes deberán presentar los siguientes documentos:

| 0 | <u>Postulante con Titular vivo</u> | <u>Postulante con Titular</u>  | <u>Postulante con Titular</u>  | Postulante con Titular                                 |  |  |
|---|------------------------------------|--------------------------------|--------------------------------|--------------------------------------------------------|--|--|
|   | - Anexo N°1: Formulario            | <u>fallecido, con Traspaso</u> | <u>fallecido, con posesión</u> | <u>fallecido, sin posesión</u>                         |  |  |
|   | de traspaso del beneficio,         | <u>previamente realizado</u>   | <u>efectiva</u>                | <u>efectiva</u>                                        |  |  |
|   | legalizado ante notario.           | - Anexo N°1: Formulario        | - Anexo N°2: Formulario        | - Anexo N°3: Formulario                                |  |  |
|   | - Fotocopia de Cédula de           | de traspaso del beneficio,     | de traspaso del beneficio,     | de traspaso del beneficio,<br>legalizado ante notario. |  |  |
|   | Identidad del Titular, por         | legalizado ante notario.       | legalizado ante notario.       |                                                        |  |  |
|   | ambos lados.                       | - Fotocopia de Cédula de       | - Certificado de defunción     | - Certificado de defunción                             |  |  |
|   |                                    | Identidad del Titular, por     | del Titular                    | del Titular, emitido por el                            |  |  |
|   |                                    | ambos lados.                   | - Sentencia o resolución       | Registro Civil.                                        |  |  |
| ( |                                    |                                | del Juzgado de Letras en       |                                                        |  |  |
| 0 |                                    |                                | lo Civil o Registro Civil en   |                                                        |  |  |
| 0 |                                    |                                | el que se haya otorgado la     |                                                        |  |  |
|   |                                    |                                | Posesión Efectiva.             |                                                        |  |  |
| 0 |                                    |                                |                                |                                                        |  |  |

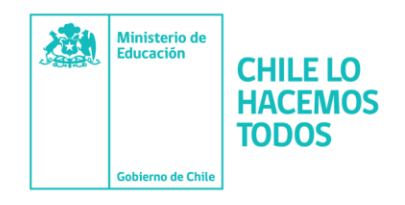

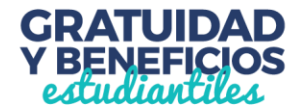

- En la pestaña "Documentos a presentar", podrás ver la lista de documentos que debes cargar en el sitio según el RUT del Titular y el caso que hayas elegido.
- Para subir los documentos, debes hacer clic en el recuadro de borde punteado y luego en el archivo correspondiente; o simplemente arrastrar el documento hacia el recuadro.

| ०      |   | •              |             |        |                            |   | 1.       | Ant            | ece | lentes personales                  | 2. Documentos a presentar                        | Datos faltantes (0)                                         | FINALIZAR               | COMPROBANTE |  |
|--------|---|----------------|-------------|--------|----------------------------|---|----------|----------------|-----|------------------------------------|--------------------------------------------------|-------------------------------------------------------------|-------------------------|-------------|--|
| ' ~    | 0 | ູ່             |             |        |                            |   |          |                |     | Documentos solicitados             |                                                  |                                                             |                         |             |  |
| 0      |   | 0              | 0           | _      |                            |   |          |                |     | Documentos soticitados             |                                                  | Пристории и новин и вое и и вое и и вое и и вое и и вое и и |                         |             |  |
| )<br>0 | 0 | 0              | ່ວ່         | o<br>c | )                          |   |          |                |     |                                    |                                                  |                                                             |                         |             |  |
| )      | 0 | 0              |             | 0      | 0                          |   |          |                |     |                                    |                                                  | Suelte su arc                                               | chivo aquí para subirlo |             |  |
| 0      |   | 0              | 0           | C      | )                          | 0 |          |                |     |                                    |                                                  |                                                             |                         |             |  |
| )      | 0 | 0              |             | 0      | 0                          | c | C        |                |     | Formulario de traspaso con posesio | on efectiva firmados por todos los descendientes |                                                             |                         |             |  |
| 0      |   | 0              | 0           | C      |                            | 0 | 0        |                |     |                                    |                                                  |                                                             |                         |             |  |
|        | 0 | 0              |             | 0      | 0                          | 6 | כ<br>כ   | 0              |     |                                    |                                                  |                                                             |                         |             |  |
|        |   | 0              | 0           | C      |                            | 0 | 0        |                | 0   |                                    |                                                  | Tamaño máximo del archivo: 10                               |                         |             |  |
|        |   | 0              |             | 0      | 0                          | c | C        | 0              |     |                                    |                                                  |                                                             |                         |             |  |
|        |   |                | 0           | C      | )                          | 0 | 0        |                | 0   |                                    |                                                  |                                                             |                         |             |  |
|        |   |                |             |        |                            | ( | C        | 0              |     |                                    |                                                  | Suelte su archivo aquí para subirlo                         |                         |             |  |
|        |   |                |             |        |                            |   | 0        |                |     | (O haga click para buscarlo)       |                                                  |                                                             |                         |             |  |
|        |   |                |             |        | 0                          |   | <b>)</b> | 0              |     | Carta acostación bonofício         |                                                  |                                                             |                         |             |  |
|        |   |                |             |        | Carta aceptación beneficio |   |          |                | 0   | carta aceptación benefició         |                                                  |                                                             |                         |             |  |
|        |   |                |             |        |                            |   | ်၀ိဳ၀    |                |     |                                    |                                                  |                                                             |                         |             |  |
|        |   |                | · · · · · · |        |                            | 0 |          | 0              |     |                                    | L                                                |                                                             |                         |             |  |
|        |   |                |             |        |                            |   |          | 0              |     |                                    |                                                  | Archivo actual: '400001_C/<br>Tamaño máximo del archivo: 10 |                         |             |  |
|        |   |                |             |        |                            |   | 0        |                | 0   |                                    |                                                  |                                                             |                         |             |  |
|        |   |                |             |        |                            | 6 | <u>כ</u> | 0              |     |                                    |                                                  | 2                                                           |                         |             |  |
|        |   |                |             |        |                            | 0 | 0        |                | 0   |                                    |                                                  | Suolto su ar                                                | shivo aquí para subirlo |             |  |
|        |   |                |             |        | 0                          | 6 | ວັ       | 0              |     |                                    |                                                  | (O haga o                                                   | click para buscarlo)    |             |  |
|        |   |                |             | C      | )                          | 0 | 0        |                | 0   |                                    |                                                  |                                                             |                         |             |  |
|        |   |                |             | 0      | 0                          | Č | ວັ       | 0              |     | Certificado de defunción           |                                                  | 1                                                           |                         |             |  |
|        |   |                | 0           | C      | )                          | 0 | 0        | , Ť            | 0   |                                    |                                                  |                                                             |                         |             |  |
|        |   | 0              |             | 0      | 0                          | 6 | ວັ       | 0              |     |                                    |                                                  | 1                                                           |                         |             |  |
|        |   | 0              | 0           | C      | ٠<br>-                     | 0 | 0        | , <sup>–</sup> | 0   |                                    |                                                  | Archivo actual: '400001_CD_20170926_202504.pdf'             |                         |             |  |
|        | 0 | 0              |             | 0      | 0                          | Č | ວັ       | 0              | -   |                                    |                                                  | ramano maximo dei archivo: 10                               | mb                      |             |  |
| ~      | - | ~ <sup>~</sup> |             |        | 、 ~                        | ~ | -<br>-   |                |     |                                    |                                                  |                                                             |                         |             |  |

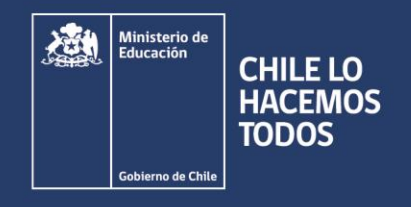

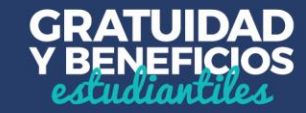

## 3. Finalizar

 Lo último que debes considerar es FINALIZAR adecuadamente tu sesión, es decir, guardar tus datos y obtener el comprobante de inscripción. A continuación más detalles sobre esta etapa.

```
detailes sobre e
```

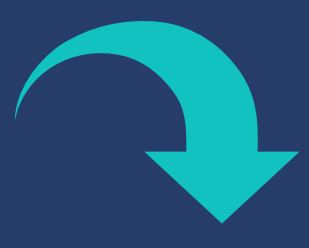

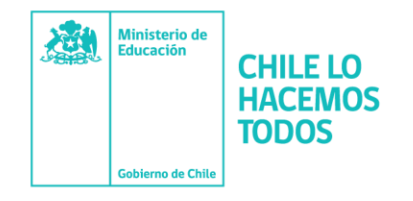

0

0

0

0

0

0

0

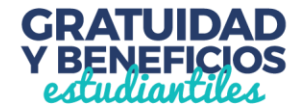

Una vez completado el formulario, debes aceptar los términos y acuerdos, ingresar tu RUT y contraseña creada al momento del registro, y hacer clic en el botón "Finalizar". A continuación se generará el comprobante de inscripción, el que deberás guardar para presentar en la institución de Educación Superior en la que te matricules.

Acepto los términos y acuerdos

RUT (\*): 400.005-6

° 0

C

Contraseña (\*):

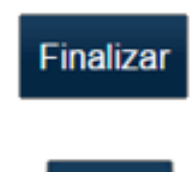

Regresar

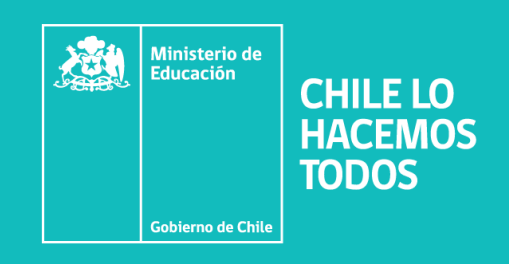

2° proceso FUAS 2019: desde el 14 de febrero al 14 de marzo del 2019

Ingresa a: www.fuas.cl Infórmate en: www.gratuidad.cl o www.beneficiosestudiantiles.cl Escríbenos en: www.facebook.com/estudiaresmiderecho Contáctanos al 600 600 2626

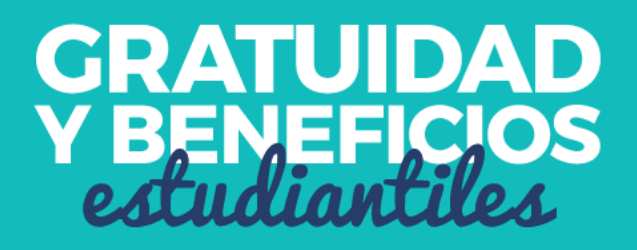

**FEBRERO**, 2019